# 崇瀚科技 CH-D1 无线 DTU 快速使用手册

崇瀚科技无线 DTU 系列快速使用手册

12/24/2010 深圳市崇瀚科技开发有限公司 Samuel

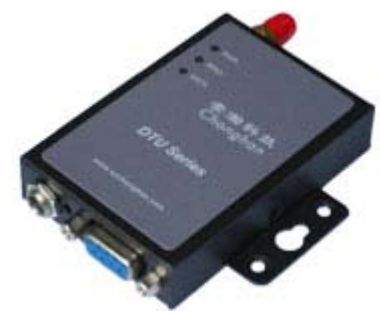

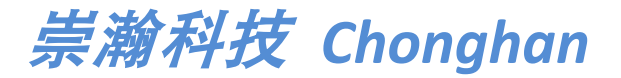

Power by Chonghan

## 重要提示

由于无线通信的性质,传输和接收的数据永远不能得到保证。数据可能会延迟,损坏(即 有错误),或完全丢失。虽然在一个结构良好的网络下正常的使用崇瀚科技无线设备,重大 延迟或丢失数据的情况很少,崇瀚科技无线设备不应使用在以下情形:发送或接收数据失败 可能导致用户或任何其他当事方任何形式的损害,包括但不限于人身伤害,死亡或财产损失。 崇瀚科技不承担任何由于数据收发延迟,错误,或数据收发失败造成的损害赔偿责任。

# 安全及危害

不要在以下区域使用崇瀚科技无线设备:爆破操作区域,将要爆破的区域,医疗设备附近,生命支持设备附近,或任何可能受到任何形式的无线电干扰的设备附近。在这些区域崇 瀚科技无线设备必须关闭。崇瀚科技无线设备传输的信号可能干扰这些设备。不要在任何飞 机上使用崇瀚科技无线设备,不论飞机在地面或飞行。在飞机上崇瀚科技无线设备必须关闭。 当崇瀚科技无线设备运行时,传输的信号可能会干扰各种机载系统。

> 注意:一些航空公司可能会允许当飞机在地面而且飞机门是敞开的时候 使用移动电话。崇瀚科技无线设备在此时可以使用。

交通工具驾驶人员不能在驾驶交通工具时使用崇瀚科技无线设备。否则将有影响驾驶人员对车辆的操作。在一些国家和省,驾驶过程当中操作无线设备,属违法行为。

# 责任限制

本手册的内容按原样提供。崇瀚科技不承担任何类型的担保,明示或暗示保证,包括任 何暗示的适销性担保,特定用途,或者非侵权。

本手册中的信息如有变更, 恕不另行通知。崇瀚科技及其关联公司特别声明不承 担由于使用崇瀚科技产品而产生的任何及所有直接, 间接的, 特殊的, 一般的, 偶然, 必然, 惩戒性损害赔偿, 包括但不限于损失或收入或所得的收入预期或 输出利润。

# 版权信息

©2010 深圳市崇瀚科技开发有限公司 版权所有

# 注册商标

"崇瀚科技®"是深圳市崇瀚科技开发有限公司的注册商标。 Windows®是微软公司的注册商标。 QUALCOMM®是高通公司的注册商标。 其他商标都属于各自所有者。

# 联系方式

| 公司名称 | 深圳市崇瀚科技开发有限公司               |                          |
|------|-----------------------------|--------------------------|
| 销售部  | 电话                          | +86-755-33319356         |
|      | 工作时间                        | 8:30 AM to 6:00 PM GMT+8 |
|      | E-mail                      | sales@szchonghan.com     |
|      | 传真                          | +86-755-33319357         |
| 邮寄地址 | 中国广东省深圳市南山区西丽官龙村综合楼 B 栋 407 |                          |
| 网站   | http://www.szchonghan.com   |                          |

#### 目录

| 重要提示                     | 3  |
|--------------------------|----|
| 安全及危害                    | 3  |
| 责任限制                     | 3  |
| 版权信息                     | 3  |
| 注册商标                     | 4  |
| 联系方式                     | 4  |
| 概述                       | 6  |
| 版本历史                     | 6  |
| 参考文档                     | 6  |
| 产品列表                     | 6  |
| 基础知识                     | 7  |
| 测试环境                     | 7  |
| 测试指令                     | 10 |
| AT 类命令                   | 10 |
| AT+i 类命令                 | 10 |
| 设定 DTU                   | 11 |
| TCP 通讯模式                 | 11 |
| TCP 客户端 Serial Net 长连接模式 | 11 |
| TCP 客户端 Serial Net 短连接模式 | 11 |
| TCP 客户端 Socket 模式        | 12 |
| TCP Server 端设定           | 12 |
| UDP 通讯模式                 | 13 |
| UDP Serial Net 长连接模式     | 13 |
| UDP Serial Net 短连接模式     | 13 |
| UDP Socket 模式            | 14 |
| 常见功能设定                   | 15 |
| 关于 Ping 功能               | 15 |
| 修改波特率注意事项                | 16 |
| DTU 内部模块逻辑关系             | 16 |
| 修改无线模块波特率                | 16 |
| 修改 TCP/IP 模块波特率          | 16 |
| 波特率对应关系                  | 17 |
| APN 或 VPDN 参数设定          | 18 |
| APN 参数设定                 | 18 |
| VPDN 参数设定                | 18 |
| 连接模式                     | 19 |
| 硬件流量监控                   | 20 |
| 软件流量监控                   | 21 |

# 概述

DTU 又称之为 IP Modem 或 M2M,常被用于串口工业设备的无线数据透明传输。本快速使用手册描述了崇瀚科技 CH-D1 系列无线 DTU 的相关常见使用方法和问题解答。目的是帮助您快速的掌握基本功能使用,解决使用过程中遇到的疑难,并顺利的安装和部署该产品到系统当中。

注意: 虽然所有的功能在本手册有说明描述, 但是新功能可能仍然处于测 试阶段, 因此在出版和记录时可能尚未大规模验证。请参阅 Datasheet, 用户手册更新和联系销售人员。

#### 版本历史

| 主版本号 | 时间         | 描述       | 作者     |
|------|------------|----------|--------|
| 1.00 | 2010-09-03 | 基本完成     | Samuel |
| 1.01 | 2010-09-06 | 更新参考文档列表 | Samuel |
| 1.02 | 2010-12-22 | 修改联系方式   | Samuel |

#### 参考文档

CHONGHAN CHD1 WIRELESS DTU USERMANUAL CHS CHONGHAN CHD1G2 GPRS DTU DATASHEET CHS CHONGHAN CHD1C1 CDMA DTU DATASHEET CHS

#### 产品列表

| 产品型号    |              | 描述   |             |             |
|---------|--------------|------|-------------|-------------|
| CH-D1G2 | CH-D1G2S2100 | GPRS | EGSM 900MHz | RS-232(DB9) |
|         |              |      | DCS 1800MHz |             |
|         | CH-D1G2N1100 | GPRS | EGSM 900MHz | RS-232(DB9) |
|         |              |      | DCS 1800MHz |             |
| CH-D1C1 | CH-D1C1Z2100 | CDMA | 800MHz      | RS-232(DB9) |

# 基础知识

#### 测试环境

为设备接好天线,电源适配器,通过串口线接到电脑串口,打开产品后盖,插入 SIM/UIM 卡。最后接通电源。

With the formation of the formation of the formati

打开 Windows 操作系统自带的超级终端程序: Windows 开始菜单→所有程序→附件→通信→超级终端

注意:请在断电的情况下拔插 SIM/UIM 卡。

|       | 连接描述           | <u>?</u> × |
|-------|----------------|------------|
|       | 新建连接           |            |
|       | 输入名称并为该连接选择图标: |            |
| ¥7//_ | 名称 (11):       |            |
|       | test           |            |
|       | 图标(I):         |            |
| I     | N S S S I .    | 8          |
|       |                |            |
|       | 确定 取消          |            |

输入连接名称

#### 崇瀚科技 CH-D1 无线 DTU 快速使用手册

|             | 连接到        |                   | ? ×      |  |
|-------------|------------|-------------------|----------|--|
|             | 🧞 test     |                   |          |  |
|             | 输入待拨电话的详细  | 田信息:              |          |  |
|             | 国家(地区)(C): | 中华人民共和国(86        |          |  |
|             | 区号(图):     | 0755              |          |  |
|             | 电话号码(E):   |                   |          |  |
|             | 连接时使用(M):  | COM1              | <b>-</b> |  |
|             |            | 确定                | 取消       |  |
| 选择 Modem 所连 |            |                   |          |  |
|             |            |                   |          |  |
|             | COM1 屈性    |                   | ?×       |  |
|             | 师山汉王       |                   |          |  |
|             | 毎秒位数 @     | ): 9600           | •        |  |
|             | 数据位 @      | ): 8              | •        |  |
|             | 奇偶校验 @     | ):  无             | I        |  |
|             | 停止位 (2     | ): 1              | •        |  |
|             | 数据流控制で     | ): <mark>无</mark> | •        |  |
|             |            | 还原为默认             | (值 03)   |  |
|             |            | 确定 取消             | 应用 (A)   |  |

设定与 modem 相匹配的串口参数

注意: 崇瀚科技的 DTU 出厂默认参数均为 9600/8/n/1/0, 如上图所示。

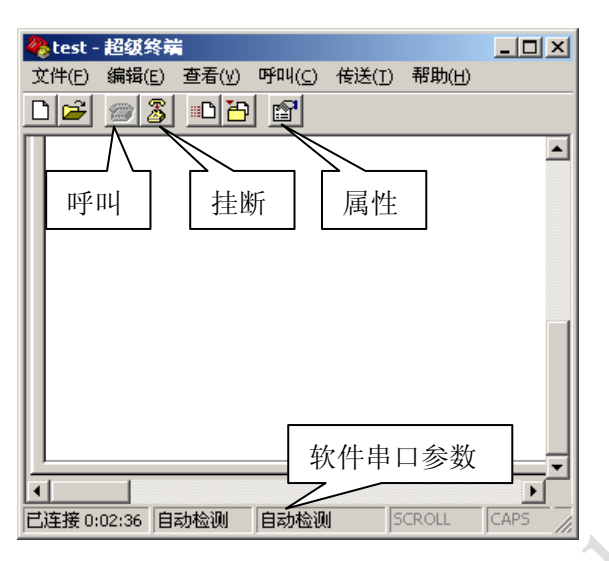

如果超级终端显示的串口参数与之前设置的不同,请点击挂断,再点击属性,打开串口参数配置界面,重新确定一次。

配置完成后的超级终端窗口如下图:

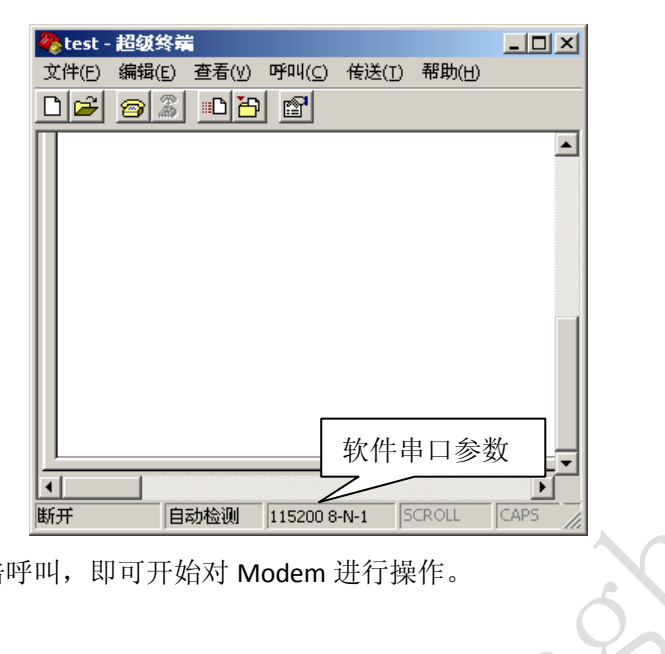

配置完成后点击呼叫,即可开始对 Modem 进行操作。

#### 测试指令

| +++<br>I/ERROR(056)                 | // 返回命令模式,软件界面里"+"号不显示出来<br>// 中断后台工作,返回命令模式                  |
|-------------------------------------|---------------------------------------------------------------|
| AT+i <cr><br/>AT+iMCM<cr></cr></cr> | // 空指令,或者由AT 类命令状态切换到AT+i 类命令状态<br>// 由AT+i 类命今状态切换到AT 类命今状态  |
| AT 类命令                              |                                                               |
| AT+CSQ <cr></cr>                    | // 检查网络信号强度和SIM 卡情况.场强(0~31,0/99)                             |
| +CSQ: **, ##                        | // 其中**应在10-31 之间,数值越大表明信号质量越好,##应为0。<br>否则应检查天线或SIM 卡是否正确安装。 |
| ATD136******; <cr></cr>             | // 语音呼叫, 注意加分号";",否则为数据呼叫                                     |
| AT+IPR=0 <cr></cr>                  | // 设定波特率指令                                                    |
| AT+i 类命令                            |                                                               |

| AT+i****=*****< <cr></cr> | // 设定参数      |
|---------------------------|--------------|
| AT+i****=? <cr></cr>      | // 查询可设定的值范围 |
| AT+i****? <cr></cr>       | // 查询当前值     |

**Y** 

# 设定 DTU

#### TCP 通讯模式

#### TCP 客户端 Serial Net 长连接模式

| +++                        | // 开始上电后需要执行,将模式转回命令模式,改指令字符不显示, |
|----------------------------|----------------------------------|
|                            | 执行成功需要约10秒。                      |
| AT+iHSRV=ip:port <cr></cr> | // 设定服务器 IP 和端口                  |
| AT+iTUP=2 <cr></cr>        | // 设定通信模式为长联接                    |
| AT+iPARS <cr></cr>         | 存储参数                             |
| AT+i!SNMD <cr></cr>        | // 切换到 Serial Net 模式             |
| •••••                      |                                  |
|                            |                                  |
|                            | // 通信过程…                         |
|                            |                                  |
|                            |                                  |
| +++                        | // 退出 Serial Net 模式              |
| AT+iTUP=0 <cr></cr>        | // 设定通信模式                        |
| AT+iPARS <cr></cr>         | 存储参数                             |
| 注。测试服                      | 客學,2181082222,80 每分钟近回1个OK       |

#### TCP 客户端 Serial Net 短连接模式

+++

// 开始上电后需要执行,将模式转回命令模式,改指令字符不显示, 执行成功需要约10秒。 AT+iHSRV=ip:port<CR> // 设定服务器 IP 和端口 //n=整数,指定短连接的超时时间 AT+iIATO=n<CR> AT+iTUP=1<CR> // 设定通信模式为短联接 || 存储参数 AT+iPARS<CR> // 切换到 Serial Net 模式,注意没有感叹号! AT+iSNMD<CR> . . . . . . . . . . . . // 通信过程… . . . . . . . . . . . . . . . . . . // 退出 Serial Net 模式 +++ AT+iTUP=0<CR> // 设定通信模式 || 存储参数 AT+iPARS<CR>

注: 切换到 Serial Net 模式的指令没有感叹号

#### TCP 客户端 Socket 模式

| +++                        | // 开始上电后需要执行,将模式转回命令模式,改指令字符不显示,            |
|----------------------------|---------------------------------------------|
|                            | 执行成功需要约10秒。                                 |
| AT+iSTCP:ip,port <cr></cr> | // 命令方式建立连接                                 |
| I/(000)                    | // 000 为该连接的句柄号                             |
| AT+iSSND%:000,n:****       | *** <cr></cr>                               |
|                            | // 向连接000 发数据, n 为数据长度, ***为数据内容            |
| AT+iSRCV:000 <cr></cr>     | // 从连接000 接收数据                              |
| AT+iSCLS:000 <cr></cr>     | // 关闭连接 000                                 |
|                            |                                             |
| 注:测试脉                      | <i>'务器:</i> 218.108.22.22: 80   每分钟返回1个"ok" |

### TCP Server 端设定

// 开始上电后需要执行,将模式转回命令模式,改指令字符不显示, +++ 执行成功需要约10秒。 AT+iHSRV=""<CR> // 设定不作为客户端 // 设定此 DTU 监听端口 AT+iLPRT=port<CR> // 设定为长连接模式 AT+iTUP=2<CR> // 无超时下线 AT+iIATO=0<CR> AT+iPARS<CR> || 存储参数 // 切换到透明模式 AT+iSNMD<CR> . . . . . . . . . . . . 等待建立连接,数据传输,连接关闭等过程… . . . . . . . . . . . . . . . . . . +++ // 退出 Serial Net 模式 // 设定通信模式,参考后面章节 AT+iTUP=0<CR> AT+iPARS<CR> || 存储参数 注: TCP 的 Server 端一定是长连接模式,硬件跳线一定要加上,请参考 后面章节。

#### UDP 通讯模式

#### UDP Serial Net 长连接模式

+++

// 开始上电后需要执行,将模式转回命令模式,改指令字符不显示, 执行成功需要约10秒。 // 设定 UDP 传输模式 AT+iSTYP=1<CR> AT+iHSRV=ip:port<CR> // 设定服务器 IP 和端口 // 设定 DTU 监听端口, 普通情况下, 设定与服务器监听端口一致 AT+iLPRT=port<CR> // 设定通信模式为长联接 AT+iTUP=2<CR> || 存储参数 AT+iPARS<CR> // 切换到 Serial Net 模式 AT+i!SNMD<CR> ..... ..... . . . . . . // 通信过程… ..... ..... // 退出 Serial Net 模式 +++ AT+iTUP=0<CR> // 设定通信模式 // 传输模式恢复成默认 AT+iSTYP=0<CR> AT+iPARS<CR> || 存储参数

#### UDP Serial Net 短连接模式

| +++                        | // 开始上电后需要执行,将模式转回命令模式,改指令字符不显示,  |
|----------------------------|-----------------------------------|
|                            | 执行成功需要约10秒。                       |
| AT+iSTYP=1 <cr></cr>       | // 设定 UDP 传输模式                    |
| AT+iHSRV=ip:port <cr></cr> | // 设定服务器 IP 和端口                   |
| AT+iLPRT=port <cr></cr>    | // 设定 DTU 监听端口,普通情况下,设定与服务器监听端口一致 |
| AT+iIATO=n <cr></cr>       | // n=整数,指定短连接的超时时间                |
| AT+iTUP=1 <cr></cr>        | // 设定通信模式为短联接                     |
| AT+iSTYP=0 <cr></cr>       | // 传输模式恢复成默认                      |
| AT+iPARS <cr></cr>         | 存储参数                              |
| AT+iSNMD <cr></cr>         | // 切换到Serial Net 模式,注意没有感叹号!      |
|                            |                                   |
|                            |                                   |
|                            | // 通信过程…                          |
|                            |                                   |
|                            |                                   |
| +++                        | // 退出 Serial Net 模式               |
| AT+iTUP=0 <cr></cr>        | // 设定通信模式                         |

AT+iPARS<CR> // 存储参数

注: 切换到 Serial Net 模式的指令没有感叹号

### UDP Socket 模式

+++ // 开始上电后需要执行,将模式转回命令模式,改指令字符不显示, 执行成功需要约10秒。

AT+iSUDP:ip,port,lport<CR>

|                        | // 命令方式建立连接, 分别设定服务器监听端口和本地监听端口, |
|------------------------|----------------------------------|
|                        | 本地监听端口可以不用写,即默认两端监听端口是一样的。       |
| I/(000)                | // 000 为该连接的句柄号                  |
| AT+iSSND%:000,n:****   | *** <cr></cr>                    |
|                        | // 向连接000 发数据,n 为数据长度,***为数据内容   |
| AT+iSRCV:000 <cr></cr> | // 从连接000 接收数据                   |
| AT+iSCLS:000 <cr></cr> | // 关闭连接 000                      |
|                        |                                  |
|                        |                                  |

# 常见功能设定

#### 关于 Ping 功能

#### AT+iPDS1=220.192.32.103<CR>

// 设置优先目的服务器,周期发送 PING 包,(地址可以改成其他) AT+iPDS2=220.192.0.130<CR> // 设置备份目的服务器,防止因优先服务器意外当机,(地址可以 改成其他)

 AT+iPGT=10000<CR>
 // 设置 PING TIMEOUT 时间(毫秒),可适当延长

 AT+iPFR=n<CR>
 // 发送周期(秒)为0则不发送 ping

 AT+iPARS<CR>
 // 存储参数

注: 这个功能是用在 Serial Net 模式下, 定时 Ping 一个网络地址, 发现 网络不通, 自动重新上线。

注: 在中国大部分地区,中国联通网关屏蔽了 Ping 到 Internet 的包, 所以目的地址建议设定成联通的 DNS,或者网关。常见联通 DNS 为 220.192.32.103 和 220.192.0.130

#### 修改波特率注意事项

#### DTU 内部模块逻辑关系

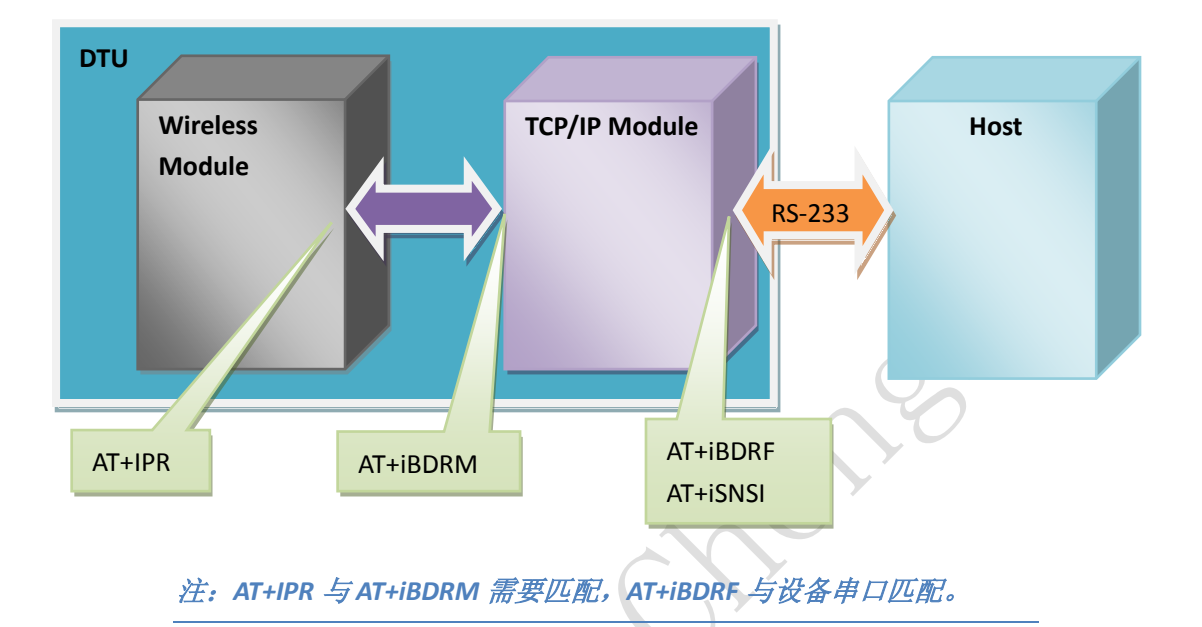

#### 修改无线模块波特率

| AT+iMCM <cr></cr>  |  |
|--------------------|--|
| AT+IPR ? <cr></cr> |  |
| AT+IPR=N <cr></cr> |  |

// 切换到 at 类命令
// 查询当前无线模块波特率
// 设定无线模块波特率, 立即生效

*注:* N=0/2400/4800/9600/……(在 CHD1G2 中,此参数出厂固定为 0, 一般不要改动;在 CHD1C1 中,此参数出厂值为 9600,可根据需要做 修改,)

#### 修改 TCP/IP 模块波特率

| AT+i <cr></cr>       | // <i>切换到AT+i 类命</i>    | Ş    |             |
|----------------------|-------------------------|------|-------------|
| AT+iBDRF=n <cr></cr> | // 以下AT+i 类需要           | 存储后重 | 新上电生效       |
| AT+iBDRM=n <cr></cr> |                         |      |             |
| AT+iSNSI="n,8,m,1,0" | ′ <cr></cr>             |      |             |
|                      | // m=n,o,e( <i>无检验,</i> | 奇校验, | 偶校验)设定时需要小写 |
| AT+iPARS <cr></cr>   | 存储参数                    |      |             |

#### 波特率对应关系

| n=3 | 2400   |
|-----|--------|
| n=4 | 4800   |
| n=5 | 9600   |
| n=6 | 19200  |
| n=7 | 38400  |
| n=8 | 57600  |
| n=9 | 115200 |

注: AT+IPR 为 Wireless Module 的波特率, AT+iBDRF, AT+iBDRM 为命 令方式下 TCP/IP Module 的波特率, AT+iSNSI 为透明模式下 TCP/IP Module 的波特率, 修改波特率必须先修改 Wireless Module, 然后修改 TCP/IP Module。

#### APN 或 VPDN 参数设定

#### APN 参数设定

#### VPDN 参数设定

| AT+iUSRN=**** <cr></cr> | // <i>用户名,适用于</i> CHD1C1 CDMA DTU          |
|-------------------------|--------------------------------------------|
| AT+iPWD=*** <cr></cr>   | // 密码                                      |
| AT+iPPP=1 <cr></cr>     | // 设定网络名(接入点名)                             |
| AT+iATH=n <cr></cr>     | // n=1(PAP), 2(CHAP) 网络认证方式, 需要向当地电信咨询用的什么 |
|                         | 认证方式                                       |
| AT+iPARS <cr></cr>      | 存储参数                                       |

#### 连接模式

 AT+iTUP=0<CR>
 // 功能不生效

 AT+iTUP=1<CR>
 // 短连接模式时使用

 AT+iTUP=2<CR>
 // 长连接模式时使用

注: 在透明模式的长连接应用中, 设定为 AT+iTUP=2; 在命令模式下, AT+iTUP=0。如果在命令模式下, AT+iTUP=2, 那么, 一开始上电的时 候,DTU 将立即登录网络,持续10~20 秒,这段时间内将不能输入指令。

深圳市崇瀚科技开发有限公司

## 硬件流量监控

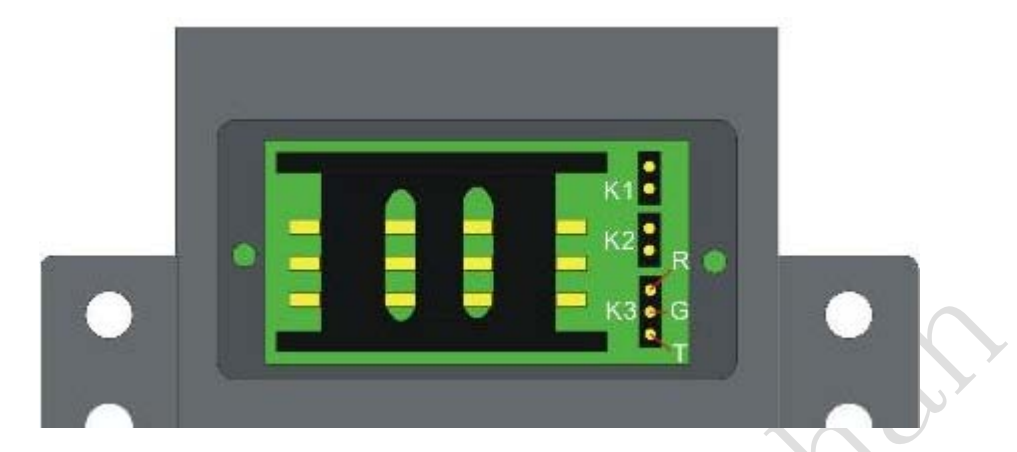

| 监控时间  | K1 | К2 |
|-------|----|----|
| 不监控   | 断开 | 断开 |
| 15 分钟 | 断开 | 短接 |
| 30 分钟 | 短接 | 断开 |
| 5 分钟  | 短接 | 短接 |

| КЗ    | 说明         |
|-------|------------|
| RG 短接 | 保留         |
| GT 短接 | 监控 host 接收 |
| 空置    | 无监控        |

#### 软件流量监控

AT+iIATO=n<CR> // n>60(单位: 秒)

注: 在透明模式下如果在 n 秒内,上下行均没有数据,则下线。如果 是长连接模式(AT+iTUP=2),则下线后立即再次重新连接上线;如果是 短连接模式(AT+iTUP=1),则下线后等待激活才再次连接上线。

chonohall